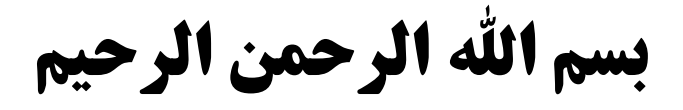

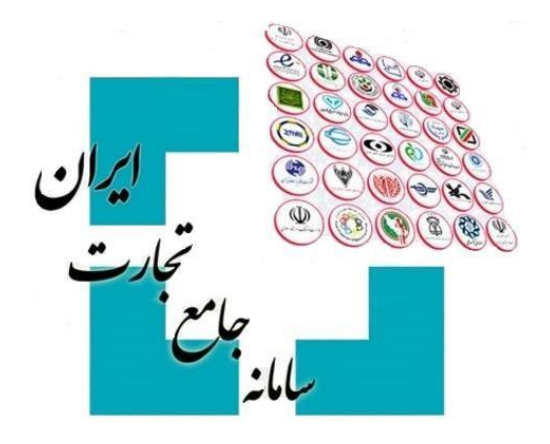

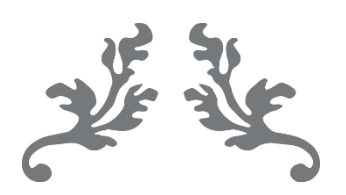

# سامانه جامع تجارت

راهنمای تجزیه درخواست تخصیص ارز

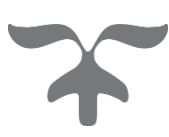

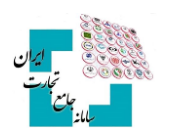

### فهرست مطالب

| ۳ | مقدمه                           |
|---|---------------------------------|
| ۳ | گام اول                         |
| ۳ | گام دوم                         |
| ۳ | گام سوم                         |
| ۴ | گام چهارم                       |
| ۴ | گام پنجم                        |
| ۴ | گام ششم                         |
| ۴ | ۱-۶ تأیید تجزیه توسط بانک مرکزی |
| ۵ | ۲-۶ رد تجزیه توسط بانک مرکزی    |
| ۵ | ۳-۶ عدم ارسال تجزیه در این لحظه |
| ۵ | گام هفتم                        |

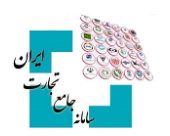

### مقدمه

درصورتی که درخواست تخصیص ارز در وضعیت «تخصیصیافته» باشد، این امکان وجود دارد تا در صورت صلاحدید درخواست تخصیص ارز را تجزیه و به چند درخواست تقسیم کنید. مراحل تجزیه درخواست تخصیص ارز بهصورت زیر است:

# گام اول

پس از ورود بهحساب کاربری در سامانه جامع تجارت با انتخاب نقش بازرگان (حقیقی، حقوقی) یا نماینده بازرگان، از منوی سمت راست، عملیات ارزی، مدیریت عملیات ارزی بانکی گزینه «درخواست تخصیص ارز» را انتخاب کنید.

| / / درخواست تخصیص ارز | 倄 خانه / عملیات ارزی / مدیریت عملیات ارزی بانکی |                                              |
|-----------------------|-------------------------------------------------|----------------------------------------------|
|                       |                                                 | 倄 صفحه اصلی                                  |
|                       | درخواست تخصيص ارز                               | اللاط عمليات پايه >                          |
| 🛨 ایجاد درخوا،        | شماره ثبت سفارش 🗸 انتخاب کنید                   | کې عملیات شناسه کالا 🛛 ک                     |
| تاريخ تائيد تا        | تاريخ تائيد از                                  | ک عملیات تجارت خارجی 🤇                       |
| تاريخ تخصيص           | تاریخ تخصیص از                                  | 🛃 عملیات ارزی                                |
|                       | Q جستجو                                         | <ul> <li>مدیریت عملیات ارزی بانکی</li> </ul> |
|                       |                                                 | خرید ارز                                     |
|                       | 1.41                                            | تعیین منشا ارز                               |
|                       | کے فروجی انسن                                   | تابلوي آگهي هاي واگذاري ارز پروانه صادراتي   |
|                       |                                                 | درخواست تخصيص ارز                            |

## گام دوم

با انتخاب گزینه «جزئیات» مقابل درخواست موردنظر، وارد صفحه جزئیات درخواست شوید.

| ۹ دربیات | شعبه بانک<br>تستی | پیش پرداخت | آزاد | سامانه نيما | 1400/04/40  | 1F00/0Y/1Y | 1F00/0¥/1Y  | يورو | ١  | اتمام | تخصيص يافته | ۴  | ۹۲۲۱۶۲۸۰                 | 17 |
|----------|-------------------|------------|------|-------------|-------------|------------|-------------|------|----|-------|-------------|----|--------------------------|----|
| Q جزئيات | شعبه بانک<br>تستی | اصل        | آزاد | سامانه نيما | 11900/04/14 |            | 1F00/0Y/1Y  | يورو | ١  | اتمام | تخصيص يافته | ٨۶ | <u>አ</u> ባ <u></u> ምዮ۶۶۳ | 14 |
| جربيات 📃 | شعبه بانک<br>تستی | اصل        | آزاد | ساماته نيما | 11900/07/77 | 1400/0Y/11 | 11°00/04/11 | يورو | Jo | اتمام | تخصيص يافته | ۲  | <u> የተገኘምም የ</u> ዩ       | 19 |

## گام سوم

گزینه «تجزیه» را در پایین صفحه انتخاب کنید.

| عته       |         |      | ت       | پیش پرداخ |      | نوع معامله      |
|-----------|---------|------|---------|-----------|------|-----------------|
| محل تا    |         |      |         | بدون مهلت | ت    | مهلت بازپرداخ   |
| مهلت      |         |      | ت       | پیش پرداخ | c.   | نوع درخواست     |
| شرح هزينه |         |      |         |           | مالی | تعرفه هزينه های |
|           | نام سند | رديف |         |           |      |                 |
|           |         |      |         |           |      |                 |
|           |         |      | 😣 ابطال | ا تجزیه   | 8    | 🕼 ویرایش        |

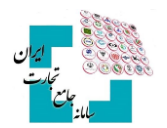

# گام چهارم

در این مرحله باید مبالغ تجزیه درخواست تخصیص ارز را وارد نمایید. در فیلد «مبلغ درخواست فعلی» باید مبلغی که میخواهید همچنان در این درخواست باقی بماند را وارد کنید. توجه داشته باشید که اگر درخواست دارای تأمین ارز باشد این مقدار باید حداقل بهاندازه تأمین ارز درخواست باشد. در فیلد «مبلغ درخواست جدید» نیز باید مبالغ شکسته شده از درخواست اصلی را وارد کنید و سپس گزینه «افزودن» را انتخاب کنید. درصورتی که نیاز به اصلاح مقادیر داشته باشید با انتخاب گزینه «حذف» در ستون عملیات میتوانید مبلغ مدنظر را حذف و مجدداً مبلغ صحیح را وارد کنید. به ازای هر مبلغی که در جدول مبالغ درخواست اضافه میکنید، یک درخواست تخصیص ارز جدید ایجاد خواهد شد. باید دقت داشته باشید با انتخاب گزینه «حذف» درخواست فعلی و درخواستهای جدید ایجادشده باید دقیقاً برابر مبلغ درخواست تخصیص ارز قبل از تجزیه باشد.

| S.J.<br>2.5 PEPP assistant of |                   |                 | _     |                       |        | _              |                 | م ارز     | جزئيات درخواست تخصيه  |
|-------------------------------|-------------------|-----------------|-------|-----------------------|--------|----------------|-----------------|-----------|-----------------------|
|                               |                   |                 |       |                       |        |                |                 |           | اطلاعات تجزيه درخواست |
|                               | نسخه              |                 | ١     | شماره رديف            |        | SYYPPYYF       | شماره ثبت سغارش | 55059YAF0 | شماره پرونده          |
| 9/92                          | نوع ارز ثبت سفارش |                 | ţ.    | مبلغ به ارز ثبت سفارش |        | 9799           | نوع ارز درخواست | 10        | مبلغ درخواست          |
|                               |                   |                 |       |                       |        |                |                 |           |                       |
|                               |                   |                 | 0     |                       | ت فعلى | * مبلغ درخواسه |                 |           |                       |
|                               | 0                 | <b>€</b> افزودن | 0     |                       | ه جدید | مبلغ درخواست   |                 |           |                       |
|                               | chine             |                 |       | مناة دخطيت            |        |                |                 |           |                       |
|                               |                   |                 | ی نشد | موردی یاف:            |        |                |                 |           |                       |
| التمراف 🗸 تجزیه               |                   |                 |       |                       |        |                |                 |           |                       |

## گام پنجم

درصورتی که از صحت اطلاعات واردشده مطمئن هستید با انتخاب گزینه «تجزیه» فرایند تجزیه را نهایی و منتظر مشاهده نتیجه باشید.

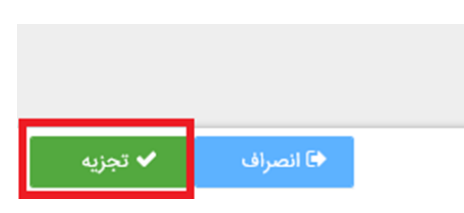

## گام ششم

نتیجه درخواست تجزیه ثبتشده میتواند یکی از حالتهای زیر باشد:

#### **1-6 تأیید تجزیه توسط بانک مرکزی**

درصورتی که بانک مرکزی درخواست تجزیه را تأیید کند، پیغام زیر را دریافت خواهید کرد. در این صورت درخواست تخصیص ارز شما جهت تأیید تجزیه در کارپوشه کاربر بانک عامل در سامانه جامع ارزی قرار گرفته است. در این حالت بعد از بسته شدن صفحه، درخواست شما در منوی اصلی با وضعیت «منتظر بررسی بانک» نمایش داده می شود و همچنین به تعداد درخواستهای شکسته شده ردیف درخواست جدید ایجاد وجود خواهد داشت.

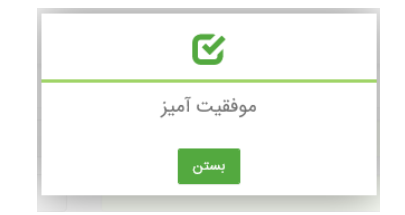

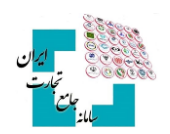

#### ۲-6 رد تجزیه توسط بانک مرکزی

درصورتی که بانک مرکزی تجزیه درخواست شما را رد کند پیغام زیر را دریافت خواهید کرد. در این پیغام علت رد بیانشده توسط بانک مرکزی نیز به شما نمایش داده خواهد شد. در این حالت بعد از بسته شدن صفحه، درخواست شما در منوی اصلی با همان وضعیت اولیه نمایش داده میشود.

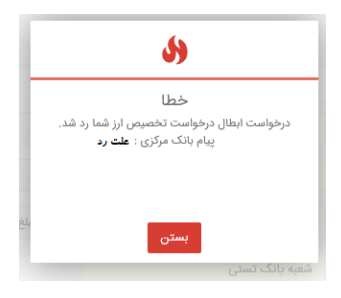

#### ۳-9 عدم ارسال تجزیه در این لحظه

درصورتی که امکان ارسال تجزیه در این لحظه وجود نداشته باشد، پیغام زیر را دریافت خواهید کرد. در این حالت بعد از بسته شدن صفحه، درخواست شما در منوی اصلی با وضعیت «منتظر ارسال به بانک» نمایش داده می شود. پس از گذشته زمان مناسب و ارسال درخواست توسط سیستم، شما می توانید با مراجعه به منوی اصلی و انتخاب «جزئیات» مربوط به درخواست نتیجه تائید یا رد شدن درخواست خود ازنظر بانک مرکزی را ملاحظه نمایید.

|   | <b>区</b>                                                                          |                |
|---|-----------------------------------------------------------------------------------|----------------|
|   | موفقیت آمیز<br>درخواست تجزیه تخصیص ارز شما در صف ارسال به<br>بانک مرکزی قرار گرفت | 1 <i>7</i> ,54 |
| L | بستن                                                                              |                |

### گام هفتم

همان طور که گفته شد، بعد از تجزیه درخواست توسط شما، درخواست تخصیص ارز در کارپوشه بانک عامل در سامانه جامع ارزی قرار می گیرد. درصورتی که بانک عامل تجزیه را نپذیرید، وضعیت درخواست در منوی اصلی با همان وضعیت قبل از تجزیه نمایش داده می شود و درخواستهای جدید ایجادشده نیز پاک خواهد شد اما اگر تجزیه توسط بانک عامل پذیرفته شود درخواست اصلی و درخواستهای ایجاد شده در منوی اصلی با وضعیت «تخصیصیافته» نمایش داده خواهند شد.

در مدتزمانی که تجزیه درخواست تخصیص ارز منتظر تأیید بانک عامل باشد شما میتوانید با مراجعه به منوی اصلی، با انتخاب دکمه جزئیات مربوط به درخواست اصلی تجزیه شده، وارد صفحه جزئیات درخواست شوید و با زدن «انصراف از تجزیه» فرآیند تجزیه را متوقف نمایید. توجه فرمایید در صورت انجام این کار درخواست شما به وضعیت قبل از تجزیه خواهد رفت و درخواستهای جدید ایجادشده نیز پاک خواهد شد.

| شرح هزينه |         |      | تعرفه هزینه های مالی |
|-----------|---------|------|----------------------|
|           | نام سند | رديف |                      |
|           |         |      | ا انصراف از تجزیه    |

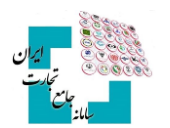

**کاربران محترم در صورت نیاز به راهنمایی بیشتر در فرآیند تجزیه درخواست** تخصیص ارز لطفاً با شماره تلفن ۲۷۴۷۱۰۱۰-۲۷۰ تماس حاصل فرمایید.